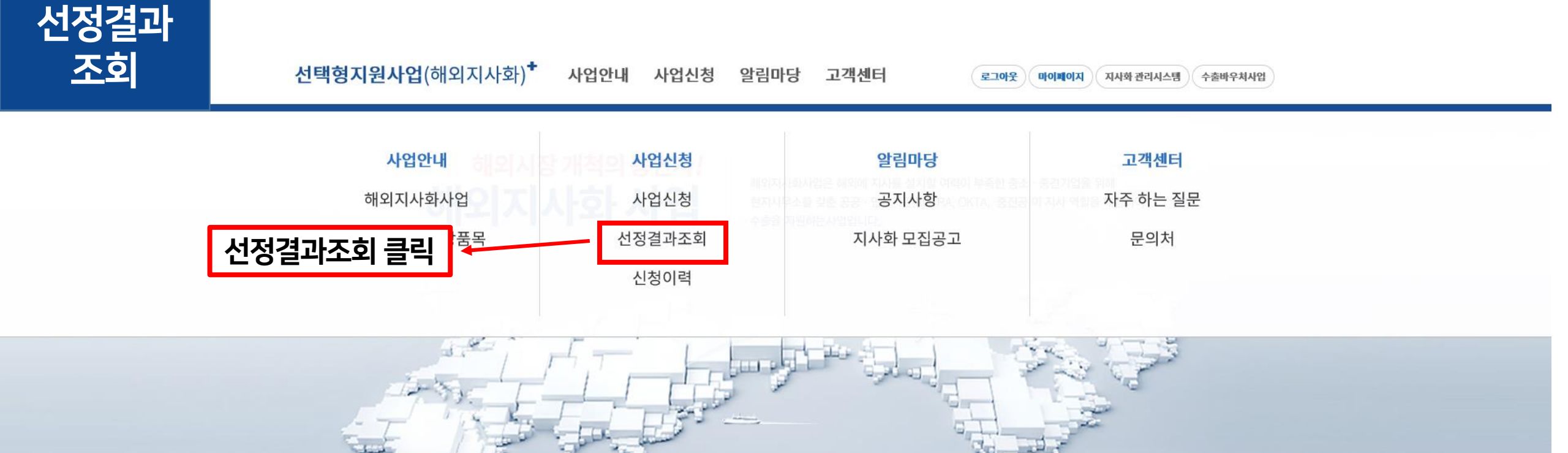

| ₩ 공지사항                               | +          | · · · · · · · · · · · · · · · · · · ·             | + |
|--------------------------------------|------------|---------------------------------------------------|---|
| 2022년도 해외지사화사업 5차 모집 공고              | 2022-07-13 | <b>기존참가기업 갱신 관련</b> 우리 기업의 지사화사업 참여이력은 어디서 확인하나요? |   |
| 2022년도 해외지사화사업 4차 모집 공고              | 2022-04-22 | 신청 관련 수출실적으로 인정되는 서류는?                            |   |
| KOTRA 광역지사화사업 안내                     | 2022-07-15 | 신청 관련 KSIC와 BK Code라는 것은 무엇인가요?                   |   |
| ★사업신청, 참가비, 협약서 매뉴얼/ 자주 묻는 질문 TOP10★ | 2022-05-12 |                                                   |   |

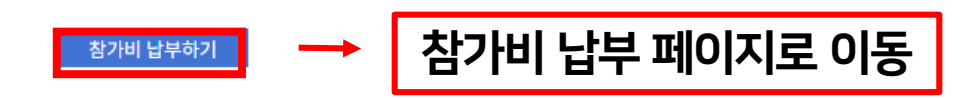

| 단계 | 지역 | 참가비 | 수행기관 | 비고 |
|----|----|-----|------|----|
|    |    |     |      |    |

## 지사화 사업 미선정 지역

※ 동종품목 기업을 지원중인 무역관의 경우, 기존 기업에 소개된 바이어 정보는 제공이 불가하오니 최종 지역 선택시 참고하여 주시기 바랍니다.

※ 확장단계의 경우, 에비선정 30%를 중진공에서 별도로 통보할 예정입니다.

※ 기한내 참가비를 납부하지 않을 경우, 지사화 사업에 참가하실 수 없습니다.

| 시시되시티 년이(국이) |              |           |       |         |
|--------------|--------------|-----------|-------|---------|
| 단계           | 지역           | 참가비       | 수행기관  | 동종품목 기업 |
| 광역(1년)       | 도하,바그다드,쿠웨이트 | 6,000,000 | KOTRA | 해당없음    |
| 발전(1년)       | 마닐라          | 3,500,000 | KOTRA | 해당없음    |

선정된 지역의 사업 참가비를 2022년 08월 31일까지 사업수행기관의 계좌로 입금해주시기 바랍니다.

2022년도 5차 지사화 사업 참여기업 선정결과는 아래와 같습니다.

| 지사화 사업 선정(확정) 지역 | $\rightarrow$ | 선정결과 확인 후 |
|------------------|---------------|-----------|
| 시작와 작업 신성(욕성) 시역 |               |           |

| 사업신청     |   |
|----------|---|
| 사업신청     | > |
| 선정 결과 조회 | > |
| 신청 현황    | > |

## 지사화 참여기업 선정결과 | 2022년 5차참여기업 모집

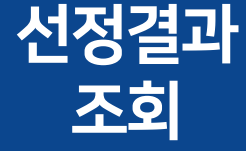

|           | 2018년 1차 참여기업 모집(<br>수행 기관별 입금처가 상이<br>각 수행기관에서 제공하는 2 | 에 선정되신 것을 축하드립니<br>하오니, "참가비 납부하기"<br>예좌로 참가비를 납부해주시 | 니다.<br>를 클릭해 입금처 확인 후<br> 기 바랍니다. |       |            |              |
|-----------|--------------------------------------------------------|------------------------------------------------------|-----------------------------------|-------|------------|--------------|
| 🔅 개인정보수정  |                                                        |                                                      |                                   |       |            |              |
| 사업 프로세스조히 | 운영기관                                                   | 선정 건수                                                | 참가비                               | 할인 금액 | 참가비 합계     | 참가비 납부       |
| 사업신청 현황   | KOTRA                                                  | 2                                                    | 9,500,000원                        | 0 원   | 9,500,000원 | 참가비 납부하기     |
| 참가비납부 확인  |                                                        | 참기                                                   | ·비 총액                             |       | 9,500,000원 |              |
| 협약서 확인    |                                                        |                                                      |                                   |       |            |              |
|           |                                                        |                                                      |                                   |       |            | Ļ            |
|           |                                                        |                                                      |                                   |       | 참가비        | <br>비 납부하기 클 |

수행중인 사업관리

지사화 포털 | 수출바우처사업 | LOGOUT

알림마당

| 선택형 지원시 | 업(해외지사화)   참여기업 관리시스템 |
|---------|-----------------------|
|---------|-----------------------|

참가비납부 확인

사업 프로세스조회

전체현황

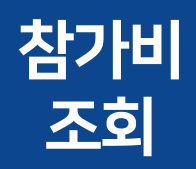

| 클릭시 납부지역 확정 | 금액확정 이선페이시 |
|-------------|------------|

9,500,000원

총 입금 금액

|                  |     | □선택 | 단계     | 국가  | 지역           |
|------------------|-----|-----|--------|-----|--------------|
| 삼가비 납무들 의망하는 시억만 |     |     | 발전(1년) | 필리핀 | 마닐라          |
| 선택 가능            |     |     | 광역(1년) | 중동  | 도하,바그다드,쿠웨이트 |
|                  | , i |     |        |     |              |

• 지사화 선정 사업 선택

선택금액

|                  | 🇱 참가비납부 확인<br>2022년 5차 모집에 선정된 지역 중 최종 희망하는 지역을                             | 을 선택하신 후 <b>금액확정</b> 버튼을 눌러주시기 바랍니다.<br>                                                                                                    |  |  |  |  |
|------------------|-----------------------------------------------------------------------------|----------------------------------------------------------------------------------------------------|--|--|--|--|
| 🖨 개인정보수정         | - 선정후 참가비를 기한내 답부하지 않을 경우, 참가가 취소됩니다<br>- 참가비는 부가세가 포함된 금액입니다.              | - 선정후 참가비를 기한내 납부하지 않을 경우, 참가가 취소됩니다.<br>- 참가비는 부가세가 포함된 금액입니다.                                                                                         |  |  |  |  |
| <u>사업 프로세스조회</u> | - KOTRA에서 말행하는 세금계산서의 날짜는 엽약개시일인 09월<br>- 청구용 세금계산서는 근무일 기준 입금마감 3일 이전까지 요청 | KOTRA에서 발행하는 세금계산서의 날짜는 협약개시일인 09월 01일자로 발행됩니다. <b>(납부한 날짜로 발행을 원할 경우 납부기간내 KOTRA로 요청해 주시기 바랍니다.)</b><br>· 청구용 세금계산서는 근무일 기준 입금마감 3일 이전까지 요청해 주시기 바랍니다. |  |  |  |  |
| 사업신청 현황          | • 차가비 하이 하모                                                                 | · 차기비 하이 차모                                                                                                    |  |  |  |  |
| 참가비납부 확인         | - 업계의 혼란 정국                                                                 |                                                                                                    |  |  |  |  |
| 협약서 확인           | 할인 항목                                                                       | 할인 항목 <u></u> 할인율 적용여부                                                                                                    |  |  |  |  |
|                  |                                                                             | 할인율 적용 항목이 없습니다.                                                                                                    |  |  |  |  |

총 참가비

수행기관

KOTRA

KOTRA

9,500,000원

할인액

참가비

3,500,000원

6,000,000원

9,500,000원

0원

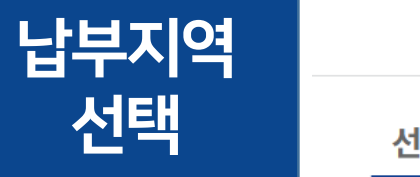

| l택형 지원사업(해외지사화) | 참여기업 관리시스템 |           | 지사화 포털   수출바우처사업   LOGOUT |
|-----------------|------------|-----------|---------------------------|
| 전체현황            | 사업 프로세스조회  | 수행중인 사업관리 | 알림마당                      |
|                 |            |           |                           |

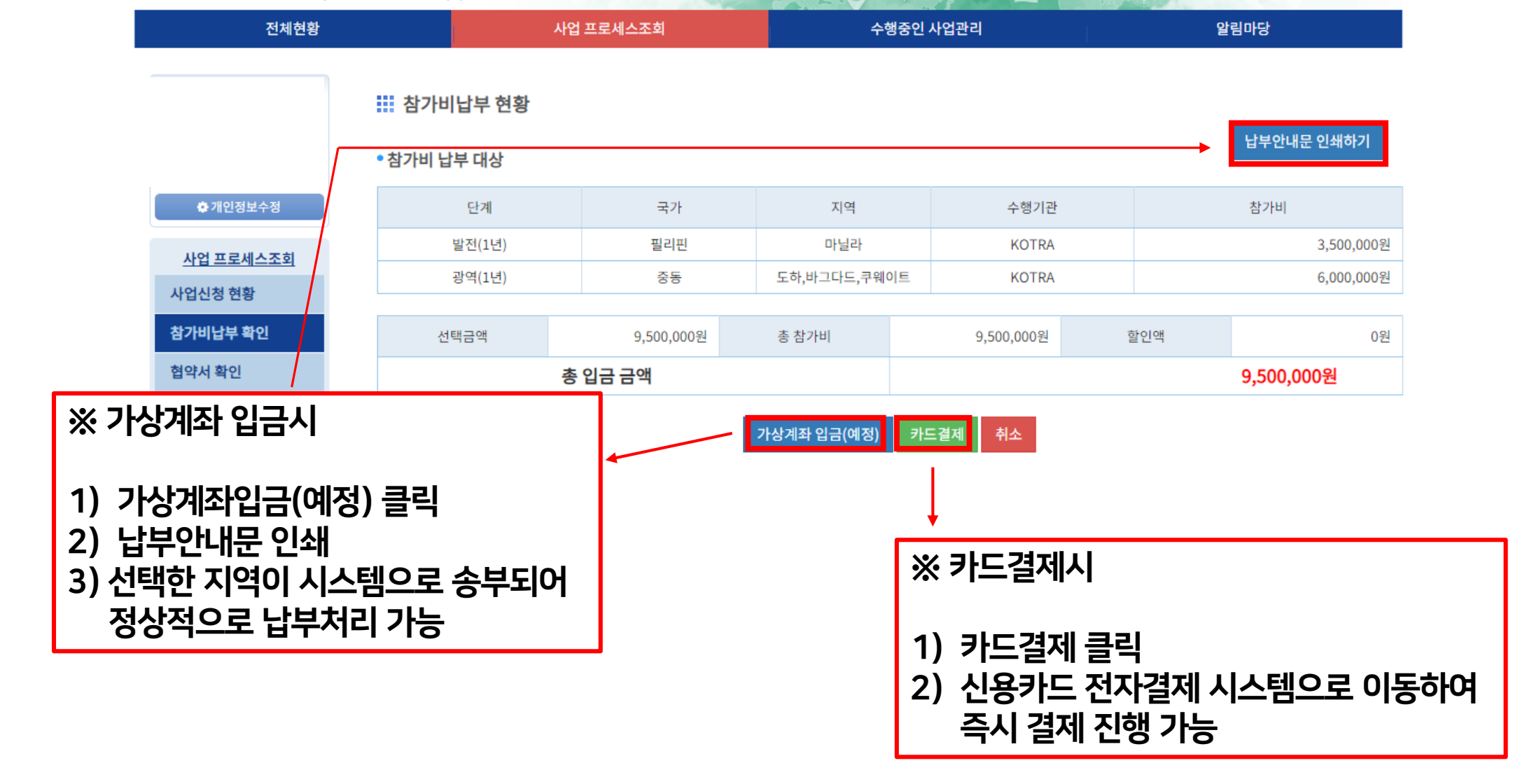

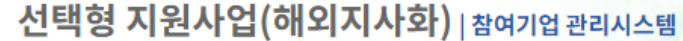

지사화 포털 | 수출바우처사업 | LOGOUT

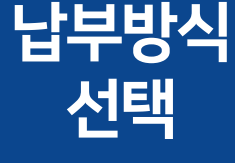

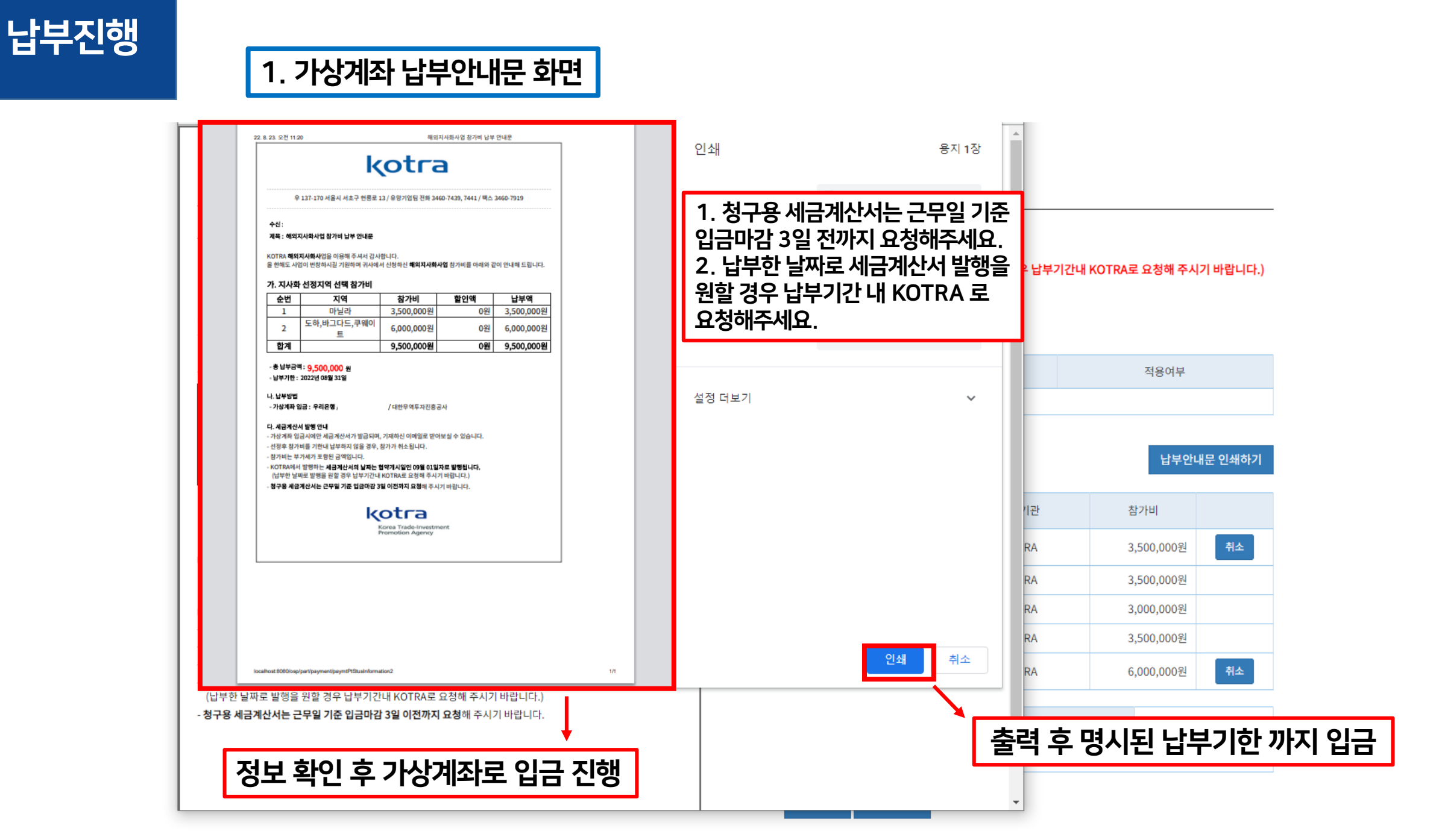

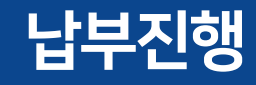

## 2. 신용카드 전자결제 시스템 화면

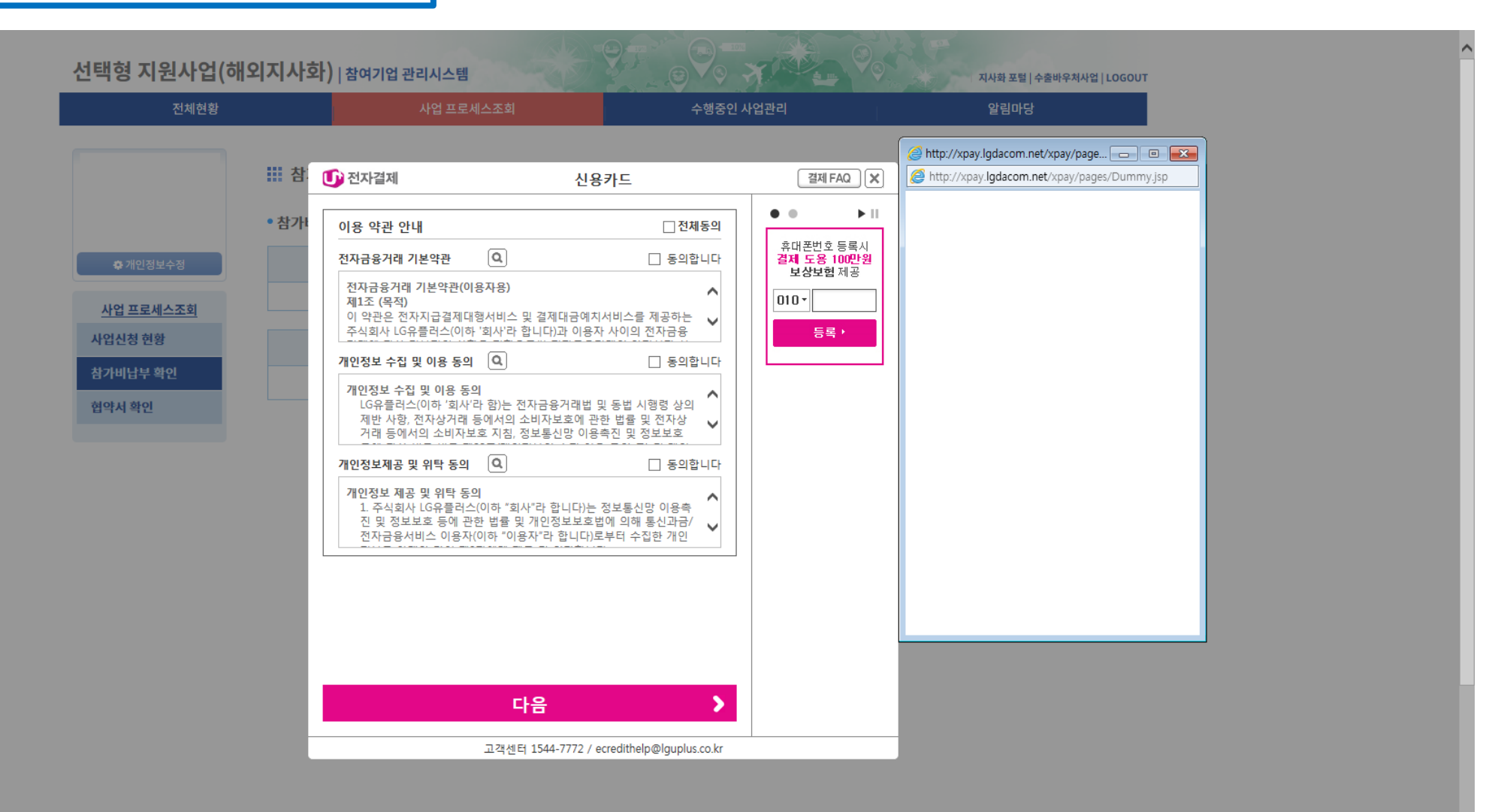